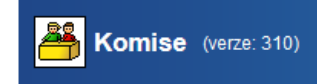

## Práce s termíny SZ / Kdo jde na 2. opravný termín + přísedící

| Role v SIS: | SZZ – termíny, komise + Tajemník |
|-------------|----------------------------------|
| Modul:      | Komise                           |

Jak vyhledat studenty, kteří se hlásí na 2. opravný termín SZ + zajištění přísedících.

- 1. Otevřít "Přiřazovat studenty SZ"
- 2. Zadat volbu "posl. pokus"
- 3. Kliknout na číslo ve sloupci "Počet přihlášených" u ikonky vlaječky

| <mark> 8</mark> Komis      | e (verze | e: 399)                                      |                                                |                        |                                |                      |                 | Role        |
|----------------------------|----------|----------------------------------------------|------------------------------------------------|------------------------|--------------------------------|----------------------|-----------------|-------------|
| 479:21 👌 🎽 ★               | 🛛 Přehl  | ed Vytvořit komisi P                         | řiřazovat studenty - S                         | Z Omeze                | ení funkcí Akre                | ditace / Jmenovái    | าเ              |             |
| - Termíny SZ               |          |                                              | Λ                                              |                        |                                |                      |                 |             |
| Akademický rok:            | 2020/20  | 021 🗸 🛱                                      |                                                |                        |                                |                      |                 |             |
| Katedra termínů:           |          | $\Lambda$                                    |                                                |                        | ~ *                            |                      |                 |             |
| Předměty:                  | Disertač | ní práte [ODSZDIS01]                         | (ODSZDIS01)                                    |                        |                                |                      | ^               |             |
|                            | Státní d | oktorská zkouška (PG)                        | [ODSZPG1] (ODSZPG                              | 51)                    |                                |                      |                 |             |
|                            | Disertac | ni prace [ODSZUDISM/<br>ní práce [ODSZUDISP( | AJ (ODSZUDISMA)                                |                        |                                |                      |                 |             |
|                            | Disertač | ní práce [ODSZ0DISF                          | ] (ODSZ0DISSP)                                 |                        |                                |                      | ~               | <b>4A</b>   |
| Katedra komisí:            | Katedra  | pedagogiky (41-KPG)                          |                                                |                        | ~ \$                           |                      |                 |             |
| Komise:                    | KPG 01   | hc./mgr. obhaioby BP                         | /DP Výchova ke zdrav                           | í (leden 20            | )21) 19.01.202                 | 1 14:00 [36717]      | (36717)         | ^           |
|                            | KPG 02   | bc./mgr. obhajoby BP                         | /DP (leden 2021) 19.                           | 01.2021 9              | :00 [36718] (3                 | 86718)               | (00/1/)         |             |
|                            | KPG 03   | bc. UPVOV (leden 20                          | 21) 19.01.2021 14:00                           | [36719]                | (36719)                        |                      |                 |             |
|                            | KPG 05   | bc./mgr. VZ diplomní<br>bc./mgr. PG diplomní | (leden 2021) 19.01.20<br>(leden 2021) 19.01.20 | 021 14:30<br>021 14:20 | [36720] (367)<br>[26729] (267) | 20)                  |                 |             |
| ID termínu:                | KPO UU   |                                              | leden 2021) 19.01.20                           | 521 14.50              | [30/20] (30/                   | 20)                  |                 | <b>▲</b> 74 |
| Boznámka:                  |          |                                              |                                                |                        |                                |                      |                 |             |
| F UZITATTIKA.              |          |                                              |                                                |                        |                                |                      |                 |             |
| Konkreure.                 | OVšed    | hnv 🛱                                        |                                                |                        |                                |                      |                 |             |
|                            | Konk     | rétní datum                                  |                                                |                        |                                |                      |                 |             |
|                            | OUrčite  | é období 🛱                                   |                                                |                        |                                |                      |                 |             |
| Konání:                    | ~        |                                              |                                                |                        |                                |                      |                 |             |
|                            | O Všed   | hny                                          |                                                |                        |                                |                      |                 |             |
|                            | Minul    | ie<br>Nicí                                   |                                                |                        |                                |                      |                 |             |
| Datum:                     |          |                                              | , <b>1</b>                                     |                        |                                |                      |                 |             |
|                            |          | termíny s nedořešený                         | mistudentv v období 1                          | l4 dnů nře             | d začátkem ter                 | mínu                 |                 |             |
| Termíny SZ:                |          | her her her her her her her her her her      | in studenty v obdobi                           | r4 dilu pre            | u zacatkern ten                |                      |                 |             |
|                            | posl.    | pokus                                        |                                                |                        | 2                              |                      |                 |             |
|                            | O posl.  | pokus a nemá přiřaze                         | ného přísedícího                               |                        | , 3.                           |                      |                 |             |
|                            | P Hleda  | at 🗊 Vymazat filtr                           |                                                |                        |                                |                      |                 |             |
| Datum                      | Čas      | Přihlášení od                                | Odhlášení do                                   | Ka acita               | Počet<br>přihlášených          | Počet<br>přiřazených | Počet<br>komisí | Budova M    |
| 24.05.2021 -<br>04.06.2021 | 00:00    | 22.03.2021 00:00                             | 19.04.2021 23:59                               | 999                    | <u>z</u> ¶                     | 7                    | 1               |             |

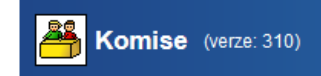

## 4. Kliknout na ikonku "Studenti"

| Komise (verze: 399)                                                                                                    |                   |            |                            |          |
|----------------------------------------------------------------------------------------------------|-------------------|------------|----------------------------|----------|
| 478:57 合 ¥★                                                                                                    | Omezení funkcí    | Akredita   | ce / Jmenování             |          |
| Termín - 24.05.2021 - 04.06.2021                                                                                                    |                   |            |                            |          |
| Datum: 24.05.2021 - 04.06.2021<br>Přihlášení od: 22.03.2021 00:00<br>Odhlášení do: 19.04.2021 23:59<br>Kapacita: 999<br>Počet přihlášených: 7<br>Počet přiřazených: 7<br>Budova:<br>Místnost:<br>Předměty: (OSZNM49) Didaktika pedagogiky, (OSZNM48) Pedag<br>Obory:<br>Garant: 41-KPG<br>Přiřadit komise k termínu<br>Přidat/nový | ogické vědy v a   | ntropologi | ické perspektivě           |          |
| Komise                                                                                                    | Počet<br>zkoušení | Předmět    | Budova                     | Místnost |
| KPG 09 nmgr. PG jednoobor (květen 2021) 26.05.2021 9:00<br>(SZZKPG) - [39600]                                                                                                    | <u>z</u> ¶        |            | M. Rettigové 4,<br>Praha 1 | R218     |
| G Studenti Ini dokumentace Technická podpora na fakultě – HELPDES                                                                                                    | K SIS             |            |                            |          |

## 5. Student s ikonkou vlaječky = student jdoucí na poslední opravný termín

| Komise (verze: 399) Role: Ad                                                                          |                                                                                                    |                                                                                                  |                    |                                                                                  |                                                     |  |  |
|----------------------------------------------------------------------------------------------------|----------------------------------------------------------------------------------------------------|--------------------------------------------------------------------------------------------------|--------------------|----------------------------------------------------------------------------------|-----------------------------------------------------|--|--|
| 479:36 🔂 🎽 🖈 🚇 Přehled Vytvořit komisi Přiřazovat studenty - SZ Omezení funkcí Akreditace / Jmenování |                                                                                                    |                                                                                                  |                    |                                                                                  |                                                     |  |  |
| Deta                                                                                                  | Detail termínu Přiřadit komise k termínu Studenti Přiřazení studenti ke komisi                                                                                                    |                                                                                                  |                    |                                                                                  |                                                     |  |  |
| 😑 Filtr                                                                                               | na studenty                                                                                                    |                                                                                                  |                    |                                                                                  |                                                     |  |  |
| 🗌 dle pi                                                                                              | ředmětu komise                                                                                                    |                                                                                                  |                    |                                                                                  |                                                     |  |  |
| 🔎 Hled                                                                                                | Hledat i Vymazat filtr                                                                                                    |                                                                                                  |                    |                                                                                  |                                                     |  |  |
| Studenti - KPG 09 nmgr. PG jednoobor (květen 2021) 26.05.2021 9:00 (SZZKPG) - [39600] - 📕             |                                                                                                    |                                                                                                  |                    |                                                                                  |                                                     |  |  |
| 🔒 Komi                                                                                                | 📾 Komise Termín                                                                                                    |                                                                                                  |                    |                                                                                  |                                                     |  |  |
|                                                                                                    | Název: K<br>[3<br>Obor SIMS:                                                                                                    | PG 09 nmgr. PG jednoobor (květen 2021) 26.<br>9600]                                              | 05.2021 9:00 (S    | Datum: 24.05.2021 -<br>Přihlášení od: 22.03.2021 0<br>Odhlášení do: 19.04.2021 2 |                                                     |  |  |
| ××                                                                                                    | ♦                                                                                                    | ♦ ♠ 1.Obor SIMS                                                                                  | ♦ 1 2.0bor<br>SIMS | Podmínky splněny                                                                 | ◆ ↑ Předmět                                         |  |  |
| <b>v</b> 🔉                                                                                            | B Content Contents<br>omluvena                                                                                                    | Učitelství pedagogiky pro střední školy a vyšší odborné školy (7504T298)                         |                    |                                                                                  | Didaktika pedagogiky (OSZI                          |  |  |
| < N                                                                                                   | Bc. Calific Calific Ca | <ul> <li>Učitelství pedagogiky pro střední školy a<br/>vyšší odborné školy (7504T298)</li> </ul> |                    |                                                                                  | Pedagogické vědy v antropo<br>perspektivě (OSZNM48) |  |  |
| - 9                                                                                                   | Bc. MRM                                                                                                    | Učitelství pedagogiky pro střední školy a všší odborné školy (7504T298)                          |                    | 12.06.2020                                                                       | Didaktika pedagogiky (OSZI                          |  |  |
| C 2 Poslední opravný termín Trechnická podpora na fakultě – HELPDESK SIS                              |                                                                                                    |                                                                                                  |                    |                                                                                  |                                                     |  |  |